## 查稿操作指南

投稿成功后,如需查询稿件状态,请仔细阅读以下步骤:

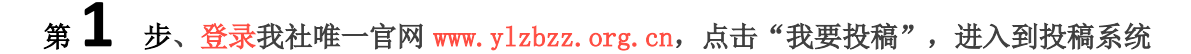

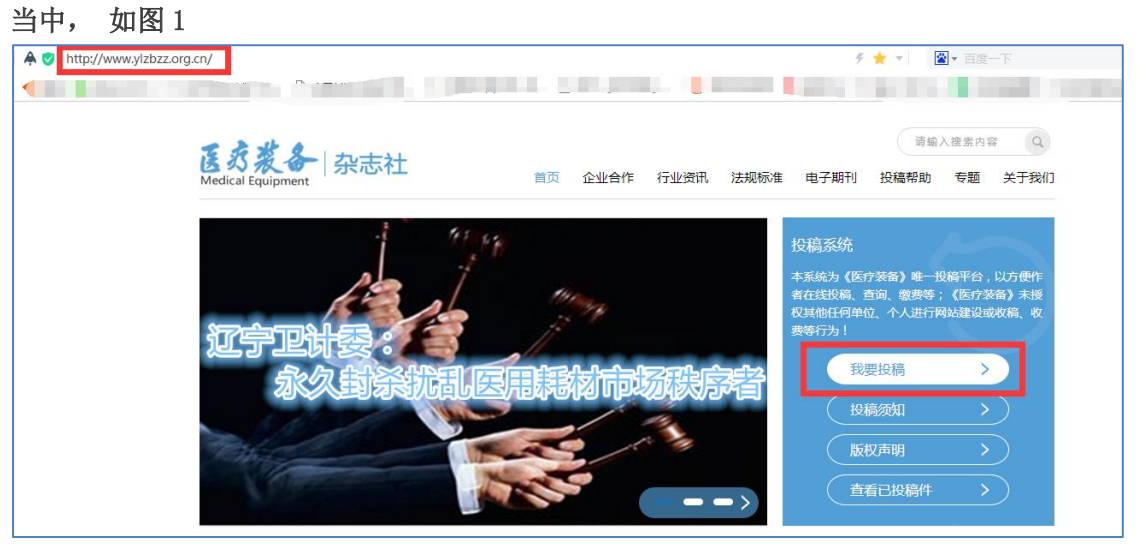

图1

## 第2步、登陆

(1)进入投稿系统,请填写注册时所使用的<mark>手机号码</mark>和登陆密码,点击"登陆",如图 2-1

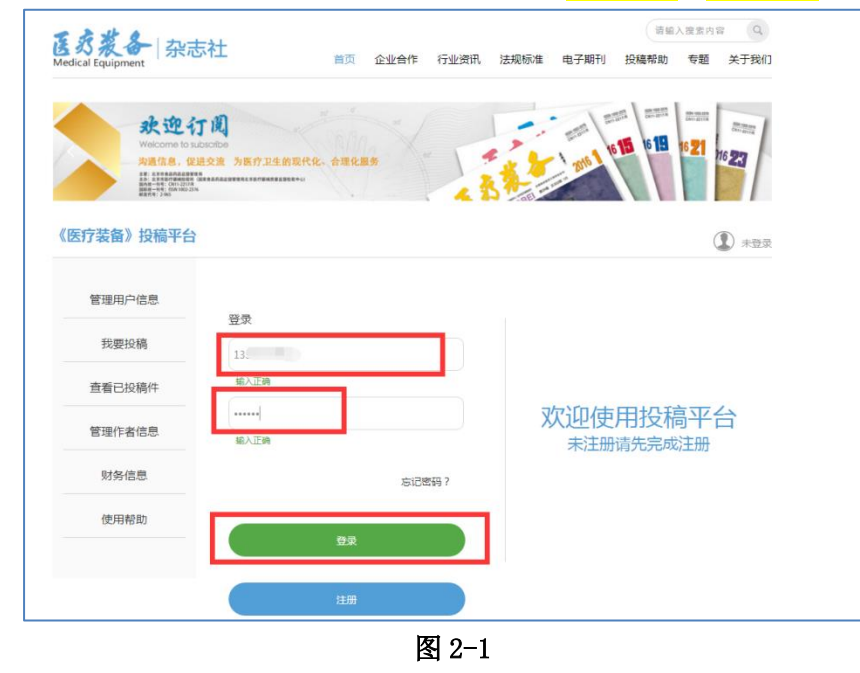

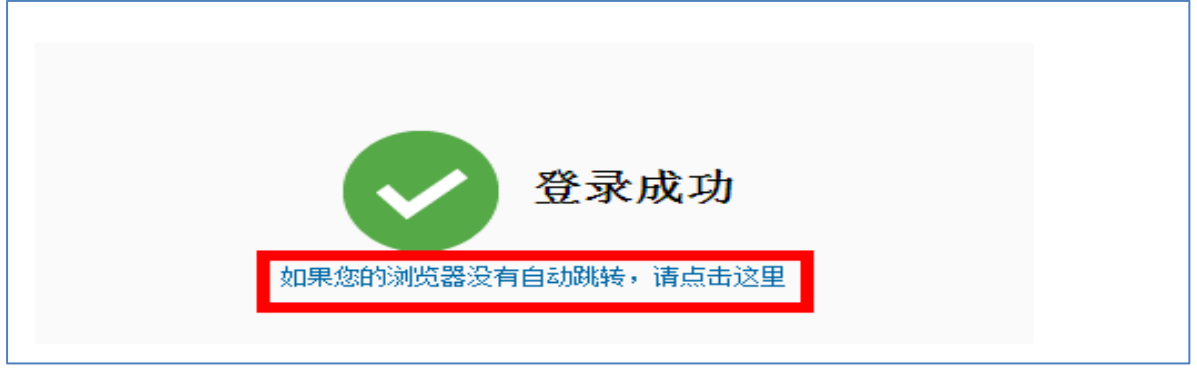

(2) 点击"登陆"后如没有自动跳转,请按下图红色对话框中的文字提示操作,如图 2-2

图 2-2

## 第3步、查看稿件状态

(1) 点击"查看已投稿件",如图 3-1;然后,点击右下角"查看",进入页面可以查看稿件详细信息,如图 3-2

| ま 成 変 る<br>A<br>Redical Equipment | 请给入强变内容 Q<br>請給入强变内容 Q<br>首页 企业合作 行业资讯 法规标准 电子期刊 投稿帮助 专题 关于我们                                                          |
|-----------------------------------|----------------------------------------------------------------------------------------------------|
| また<br>安定<br>Welcome to<br>対応信格・位  | 「説<br>Doodee<br>品交達 方形疗卫生的服代化、合理化服务                                                                                    |
| 《医疗装备》投稿平台                        | igut igut                                                                                                    |
| 管理用户信息                            | 查看已投稿件                                                                                                    |
| 我要投稿                              |                                                                                                    |
| 查看已投稿件                            | 全部 审核中 待修改 编辑中 待邀费 待出版 已出版 已退税                                                                                         |
| 管理作者信息                            | 演説時件1         庫板町间:           文章编号:18A-01430         拟发刊期:未确定         敬要:未支付         投稿时间:2018-03-29           作者:回疗装备 |
| 财务信息                              |                                                                                                    |
| 使用帮助                              | 题件状态: ##数中                                                                                                    |
|                                   | 作者始注:                                                                                                    |

图 3-1

| 文章标题 | 例成009               |
|------|---------------------|
| 作者   | 医疗装备                |
| 关键词  | 12, 12,             |
| 摘要   | 1234567899          |
| 投稿文件 | 17A-00065-医疗装备.docx |
| 投機罷片 |                     |
| 栏目   | B*1程                |
| 是否加急 | *加急                 |

图 3-2